## DEBIT CARD PAYMENT PROCEDURE

1. Click on the link or scan the QR code, as shown below.

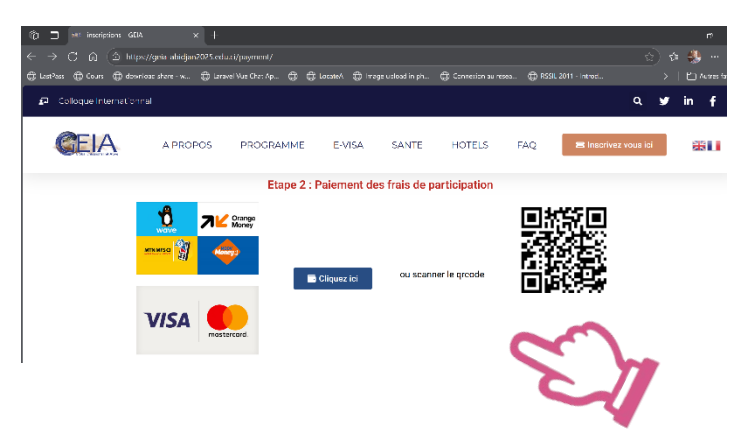

2. Please complete the required fields, then click on the "Pay" button.

| Colloque GEIA Abidjan 2025<br>Geia-abidjan2025             |  |  |
|------------------------------------------------------------|--|--|
| 2e lien de paiement a été généré par :<br>Sela-abidjan2025 |  |  |
| 196500 XOF                                                 |  |  |
| Nom & Prénoms * Contacts *                                 |  |  |
| Email *                                                    |  |  |
| Institution/Organisation *                                 |  |  |
| Titre de résumé (Abstract title) *                         |  |  |
| Annuler Payer                                              |  |  |
|                                                            |  |  |

3. For payment by debit card, please fill in the required fields, then click on the "Pay" button.

| Marchand<br>Geia-abidjan2025                               |          |         |                            | Total<br>196 500<br>XOF |  |  |  |
|------------------------------------------------------------|----------|---------|----------------------------|-------------------------|--|--|--|
| Méthode de paiement                                        |          |         |                            | FR -                    |  |  |  |
| Mobile money                                               | Carte de | crédit  | Wallet                     |                         |  |  |  |
| Numéro de carte                                            |          |         |                            |                         |  |  |  |
| 4305 0107 2065 8825                                        |          |         |                            | VISA                    |  |  |  |
| Expiration                                                 |          | Code CV | /V                         |                         |  |  |  |
| 06/25                                                      | 31       | 8       |                            | = cvv                   |  |  |  |
| Payer 196 500 XOF                                          |          |         |                            |                         |  |  |  |
| En cliquant, vous acceptez nos<br>Conditions d'utilisation |          | P       | aiement sécur<br><b>Ci</b> | isé par<br>netPay       |  |  |  |

4. Please wait until you see a confirmation message. This process may take some time.

Note: During this time, the "Pay" button is inactive.

| Marchand<br>Geia-abidjan2025                               |            |         |                            | Total<br>196 500<br>XOF |
|------------------------------------------------------------|------------|---------|----------------------------|-------------------------|
| Méthode de paiement                                        |            |         |                            | FR -                    |
| Mobile money                                               | Carte de c | crédit  | Wallet                     |                         |
| Numéro de carte                                            |            |         |                            |                         |
| 4305 0107 2065 8825                                        |            |         |                            | VISA                    |
| Expiration                                                 |            | Code CV | /V                         |                         |
| 06/25                                                      | 31         | 8       |                            | = cvv                   |
|                                                            | Payer 196  | 500 XOF |                            |                         |
| En cliquant, vous acceptez no:<br>Conditions d'utilisation | 5          | P       | aiement sécur<br><b>Ci</b> | isé par<br>netPay       |

- 5. In the next step, you will be asked to authenticate your card in order to finalize the payment.
- 6. End